## 自宅を登録する

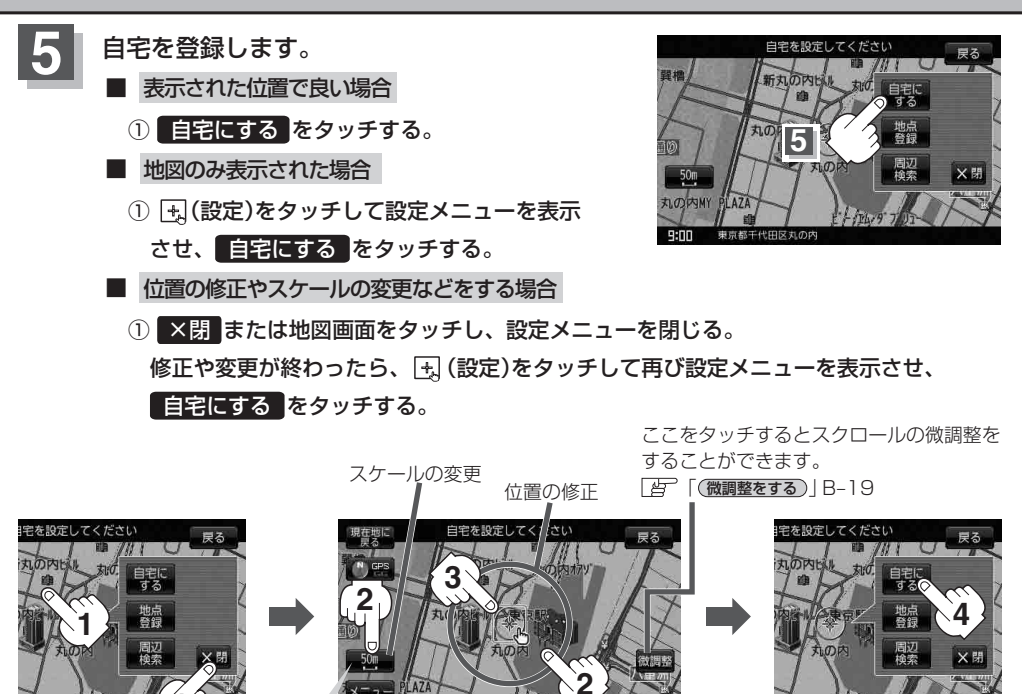

最も詳細な地図を選んでおくと、位置の誤差が少なくなります。

:登録地点編集画面に戻ります。登録した位置を確認したい場合は自宅リストをタッチし、

地図表示 をタッチすると地図が表示されます。(地図上には 📣 マークが表示されます。)

- (お知らせ) 自動的にマークは() になります。マークの変更につきましては、[音] 「登録地点のマークを変更する] E-18をご覧ください。
  - メニュー → 設定 → 基本表示 → "登録地点を表示" でしない に設定している場合は、地点を登録しても、地図上にマークはあらわれません。
    [皆]「基本表示の設定を変える」F-12
  - 登録した自宅は削除することができます。 [4] 「登録地点を削除する」 E-20

自宅の位置を変更する

登録した自宅の位置を変更することができます。

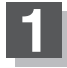

## E-20手順1~4 に従って操作する。

: 登録した自宅が削除され登録地点編集画面に戻ります。

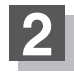

## B-28手順 3~5 に従って操作する。

: 位置が変更され、登録地点編集画面に戻ります。